MANUAL PARA ACCEDER A LA BIBLIOTECA VIRTUAL

Paso 1: Ingresar a la pagina web del IESTP ARGENTINA www.istpargentina.edu.pe.

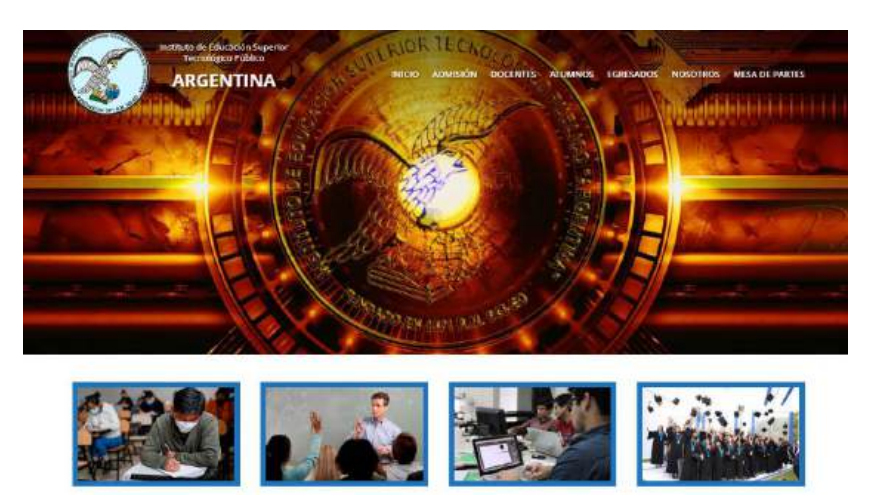

DOCENTES ALLIMNIOS Paso 2: diríjanse a la sección ALUMNO y luego hacer click en la opción de Biblioteca Virtual.

ECRESADOS

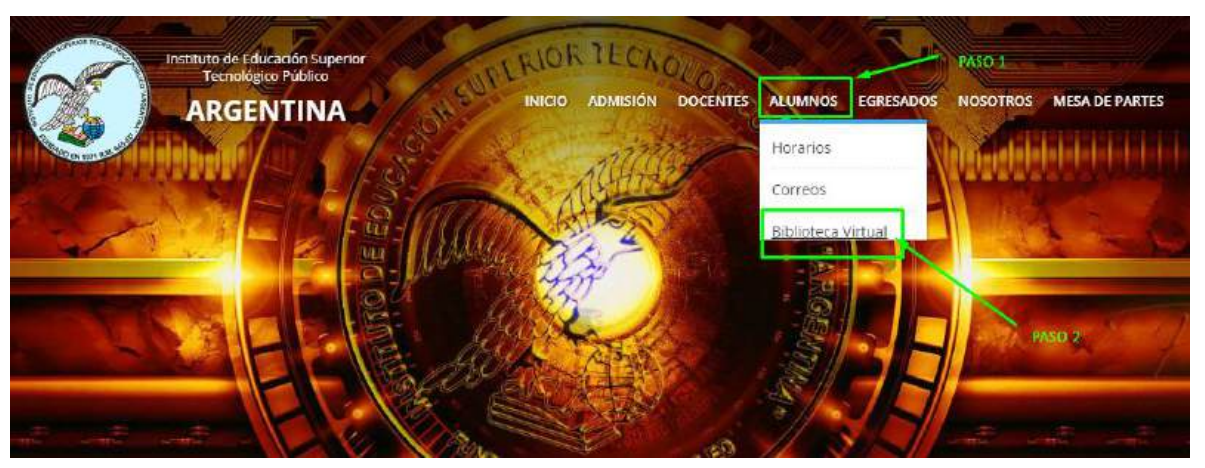

Paso 3: click en el siguiente botón "Digitalia"

ADMISIÓN

10

Centro de Recursos de la Dirección Regional de Educación de Lima Metropolitana

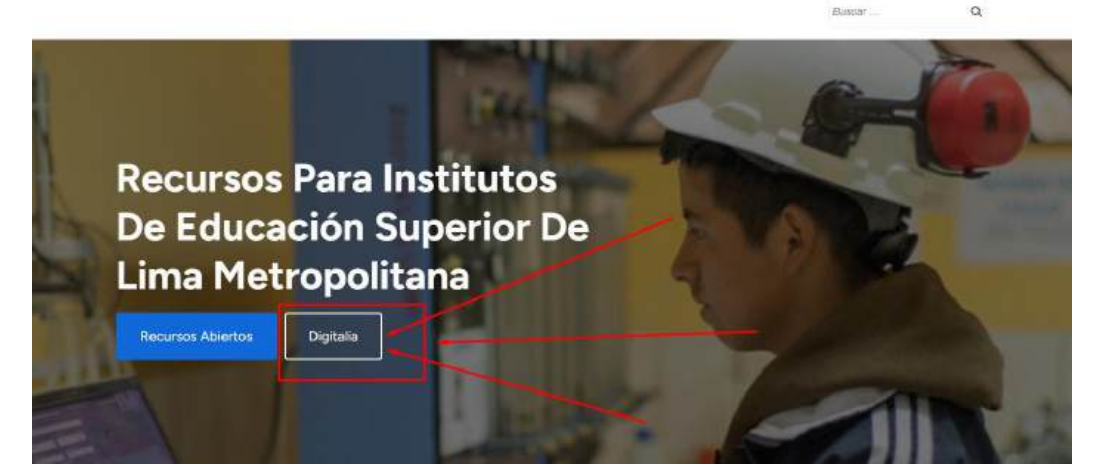

**Paso 4:** luego click en la parte superior derecha del navegador donde dice "LOGIN"

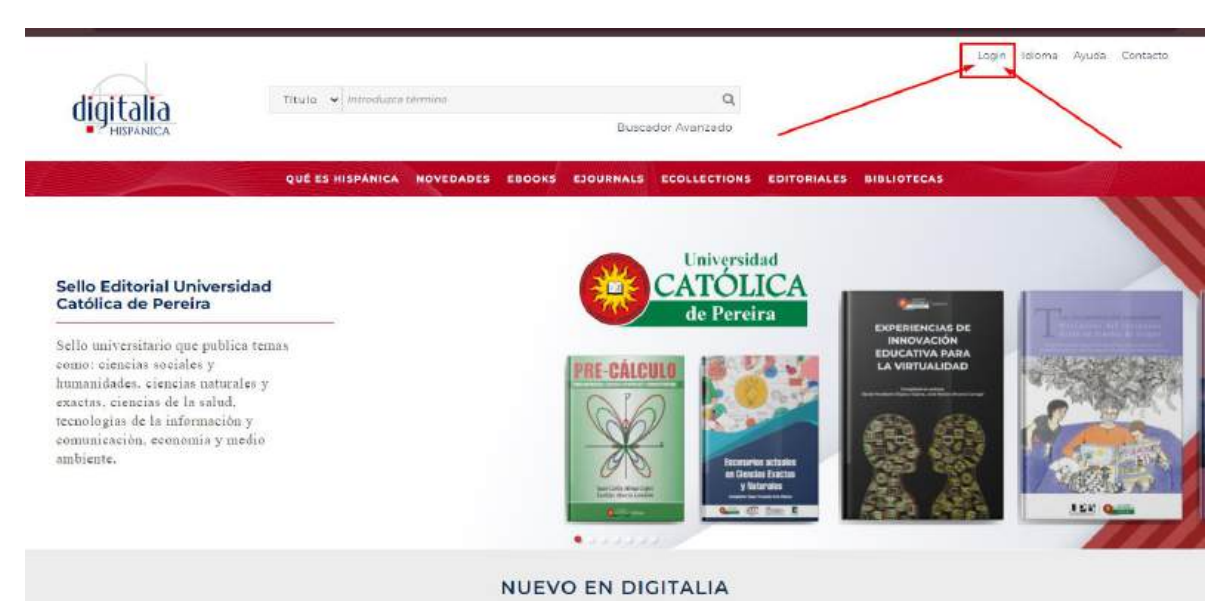

**PASO 5:** Registrar su USUARIO y CONTRASEÑA para ingresar a la plataforma.

| USUARIO    | CORREO INSTITUCIONAL |
|------------|----------------------|
| CONTRASEÑA | Biblioteca123        |

## Luego Clic en ACCEDER

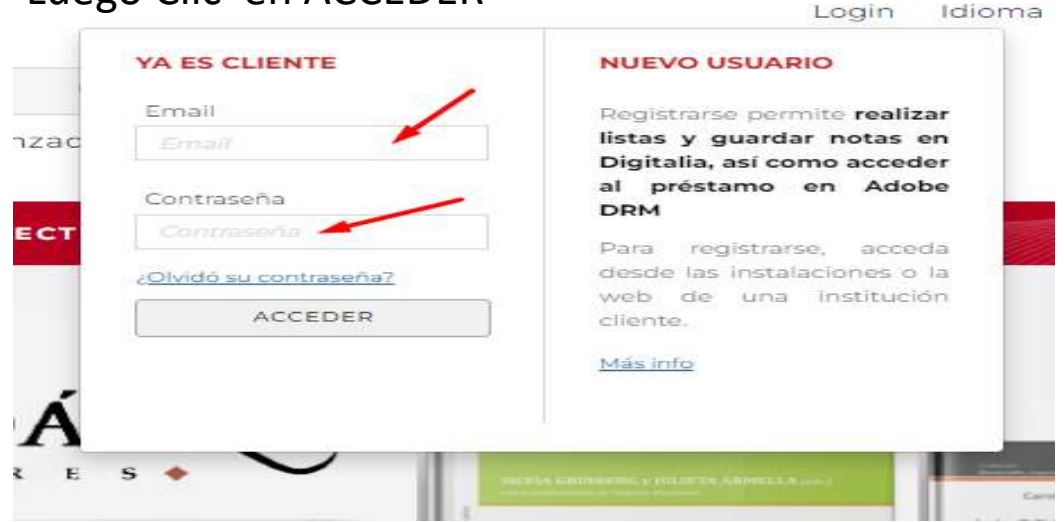

Video instructivo del uso de la BIBLIOTECA VIRTUAL. Para acceder al video instructivo click en el siguiente enlace: <u>https://drive.google.com/file/d/1uiZA0atQzuqQQnxv6Gxos</u> <u>T-r-kFhk9eY/view?usp=sharing</u>